## .NET Framework4.8 取得手順

実行中のアプリケーションをすべて終了した状態で行ってください。

①Microsoft ダウンロードページを開く

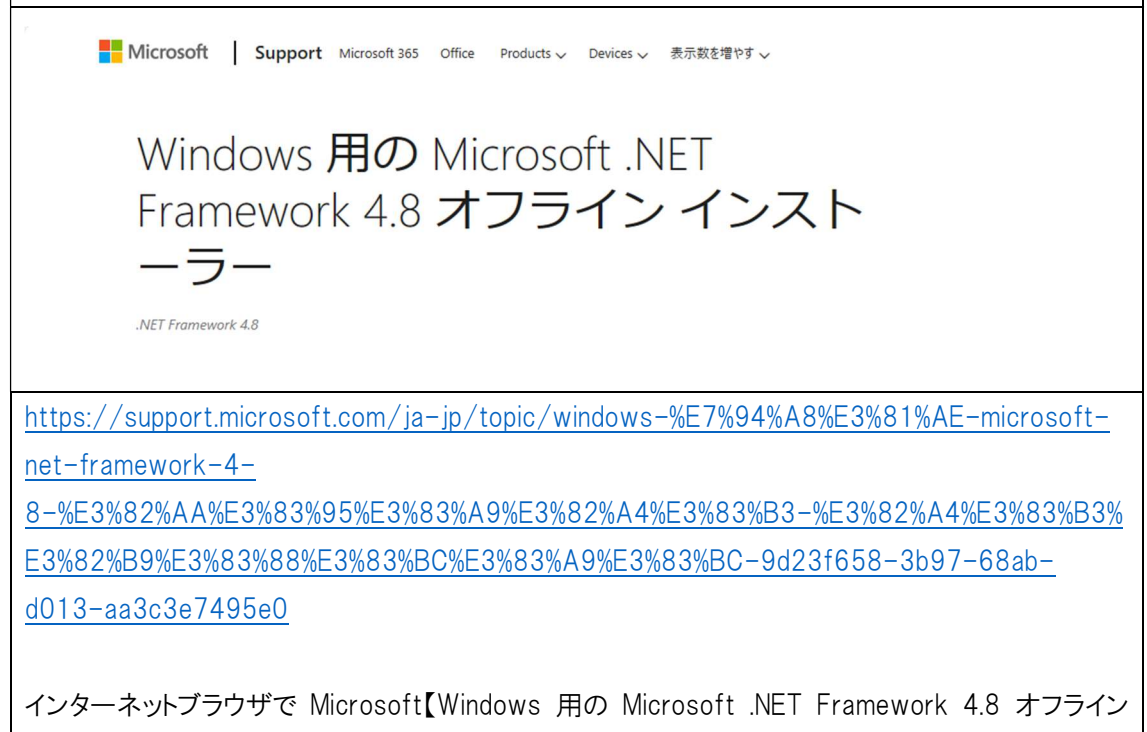

インストーラー】ページへ移動します。

| ②対応プログラムをダウンロード                                                                           |        |
|-------------------------------------------------------------------------------------------|--------|
|                                                                                           |        |
| タウンロード情報                                                                                  |        |
| 下記のファイルは、「.NET ダウンロード サイト」からダウンロードできます。                                                   |        |
| Microsoft .NET Framework 4.8 オフライン インストーラー パッケージを今すぐダウンロードしてください。                         |        |
| Windows RT 8.1の場合:                                                                        |        |
| Microsoft .NET Framework 4.8 パンケージを今すぐダウンロードしてください。                                       |        |
| マイクロソフトのサポート ファイルをダウンロードする方法の詳細については、「オンライン サービスか<br>らマイクロソフトのサポート ファイルを入手する方法」を参照してください。 |        |
| ページ中段の[ダウンロード情報]-【Microsoft .NET Framework 4.8 オフライン インスト                                 | ーラー パ  |
| ッケージを今すぐダウンロードしてください】をクリックします(Windows8.1 の場合でもこちら                                         | らをクリック |
| します)。                                                                                     |        |
| 🙀 ndp48-x86-x64-allos-enu.exe                                                             |        |
| 「ndp48-x86-x64-allos-enu.exe」というファイルがダウンロードされます。                                          |        |
| ブラウザ上の[開く][実行]等のクリック、あるいはファイルのダブルクリックでインストール                                              | を進めてく  |
| ださい。                                                                                      |        |

| VICTOSOFT INCT FRAMEWORK                                                                                                    |                                                                                                    | - 0                                           | ×         |                     |  |
|----------------------------------------------------------------------------------------------------|----------------------------------------------------------------------------------------------------|-----------------------------------------------|-----------|---------------------|--|
| NET Framework 4.8 セットアップ<br>統行するには、ライセンス条項に同意してください。                                                                                                    |                                                                                                    |                                               | .NET      |                     |  |
| マイクロソフト ソフトウェア追加ライセンス条項                                                                                                    | ^                                                                                                    |                                               |           |                     |  |
| MICROSOFT WINDOWS オペレーティング ミ<br>FRAMEWORK および付属言語バッケージ                                                                                                    | /ステム用 .NET                                                                                                    |                                               |           |                     |  |
| Microsoft Corporation (またはお客様の所在地に成下「マイクロンフト」といいます)は、お客様に本追用を許諾するものとします。お客様が Microsoft Wi<br>ング システム ソフトウェア (以下「本ソフトウェア」と<br>するためのライセンスを取得している場合は、本追加<br>できます。本ソフトウェアのライセンスを取得していた。<br>本追加物を使用することはできません。お客樹は、            | 32.た関連会社。以<br>102.7トウェアの使<br>ndows オペレーティ<br>たいいます)を使用<br>10.7トウェアを使用<br>い、場合、お客様は<br>本ンプトウェアの有 ↓                       |                                               |           |                     |  |
|                                                                                                    | 8                                                                                                    | ]                                             |           |                     |  |
|                                                                                                    |                                                                                                    |                                               |           |                     |  |
| データ収集については、 <u>Microsoft プライパシーに関する声明</u> を                                                                                                    | ご覧ください。                                                                                                    | <b>-</b>                                      |           |                     |  |
| データ収集については、Microsoft <u>プライパシーに関する声明</u> を                                                                                                    | ご覧ください。                                                                                                    | ***>                                          | ชม        |                     |  |
| データ収集については、Microsoft プライパシーに関する声明を<br>osoft AEI framework<br>Framework 4.8 tryl アップ                                                                                                    | ご覧ください。<br>インストールロ<br>dl Microsoft. MET framework<br>インストールが完了し                                                         | <b>キャン</b><br>ました                             | tλ        | - 🗆 X               |  |
| データ収集については、Microsoft プライパシーに関する声明を<br>osoft AEI framework<br>Framework 4.8 tryl アップ<br>NET framework Erf y21-Jur 2届、 8/月5ください。                                                                                            | ご覧ください。<br>インストール①<br>ペーパーの示い、NET Framework<br>インストールが完了し<br>NET Framework (10 がくンストー                                   | <b>キャン</b><br>ました<br>い8118した。                 | UЛ        | - B X               |  |
| データ収集については、Microsoft プライパシーに関する声明を<br>osoft AEI framework<br>Framework 4.8 セットアップ<br>NET framework モインストールする思、お持ちください。<br>NET                                                                                             | ご覧ください。<br>インストール①<br>ペルにrosoft.NET Framework<br>インストールが完了し<br>NET Framework 10 がインストー                                  | <b>キャン</b><br>ました<br>#SN#US.                  | UN.       | - B X               |  |
| データ収集については、Microsoft プライパシーに関する声明を<br>osoft AEI framework<br>Framework 4.8 セットアップ<br>NET framework モインストールする思、お持ちください。<br>NET                                                                                             | ご覧ください。<br>1ンストールの<br>の<br>Microsoft. MET Framework<br>インストールが完了し<br>NET Framework 10 がインストー<br>Mick VS-グルムてンバでは、Witter | ました<br>ました<br>いをれました。<br>m. Uodent 後編印してくだ    | <i>٤٨</i> | . <del>т.</del> В Х |  |
| データ収集については、Microsoft プライパシーに関する声明を<br>osoft NET framework<br>Framework 4.8 セットアップ<br>NET framework モインストールする優、お持ちください。<br>NET<br>7ッイル セキュリティの検証を<br>マインロンタイルが正常に検証されました。<br>1ンストールの連行状況<br>NET Framework 4.8 をインストールしています | ご覧ください。                                                                                                    | ました<br>ました<br>いされました。<br>my Unident 登編(2)していた | <i>Έλ</i> | - B X               |  |
| データ収集については、Microsoft プライパシーに関する声明を<br>osoft AEI framework<br>Framework 4.8 セットアップ<br>NET framework モリンアールする思 お持ちください。<br>フィイル セキュリティの発起E<br>オペモのウッイルが運行れた<br>NET Framework 4.8 キインストールしています                               | ご覧ください。                                                                                                    | ました<br>ました<br>いされました。<br>m Uoden 教術的してくだ      | t.Λ.      | - 0 X               |  |
| データ収集については、Microsoft プライパシーに関する声明を<br>osoft NET framework<br>Framework 4.8 セットアップ<br>NET framework モリンアールする他、お戸ちくたさい。<br>アイル セキュリティの構築を<br>すくてのファイルが正知に構築されました。<br>インストールの連行状況<br>NET Framework 4.8 セインストールしています          | ご覧ください。<br>1) ストールの<br>ペー Microsoft. MET Framework<br>インストールが完了し<br>NET Framework 13 がインストー<br>Mick VS-ジョビスについては、Wicco  | ました<br>ました<br>いをれました。                         | 21        | - C X               |  |

株式会社エヌエムシイ サポートセンター